## 口座振替

ロ座振替データは振替指定日の<u>前営業日15:00</u>までに、「WEB承認」まで完了してください。 (※振替データが1,000件以上の場合は振替指定日の3営業日前の15:00までに承認してください。)

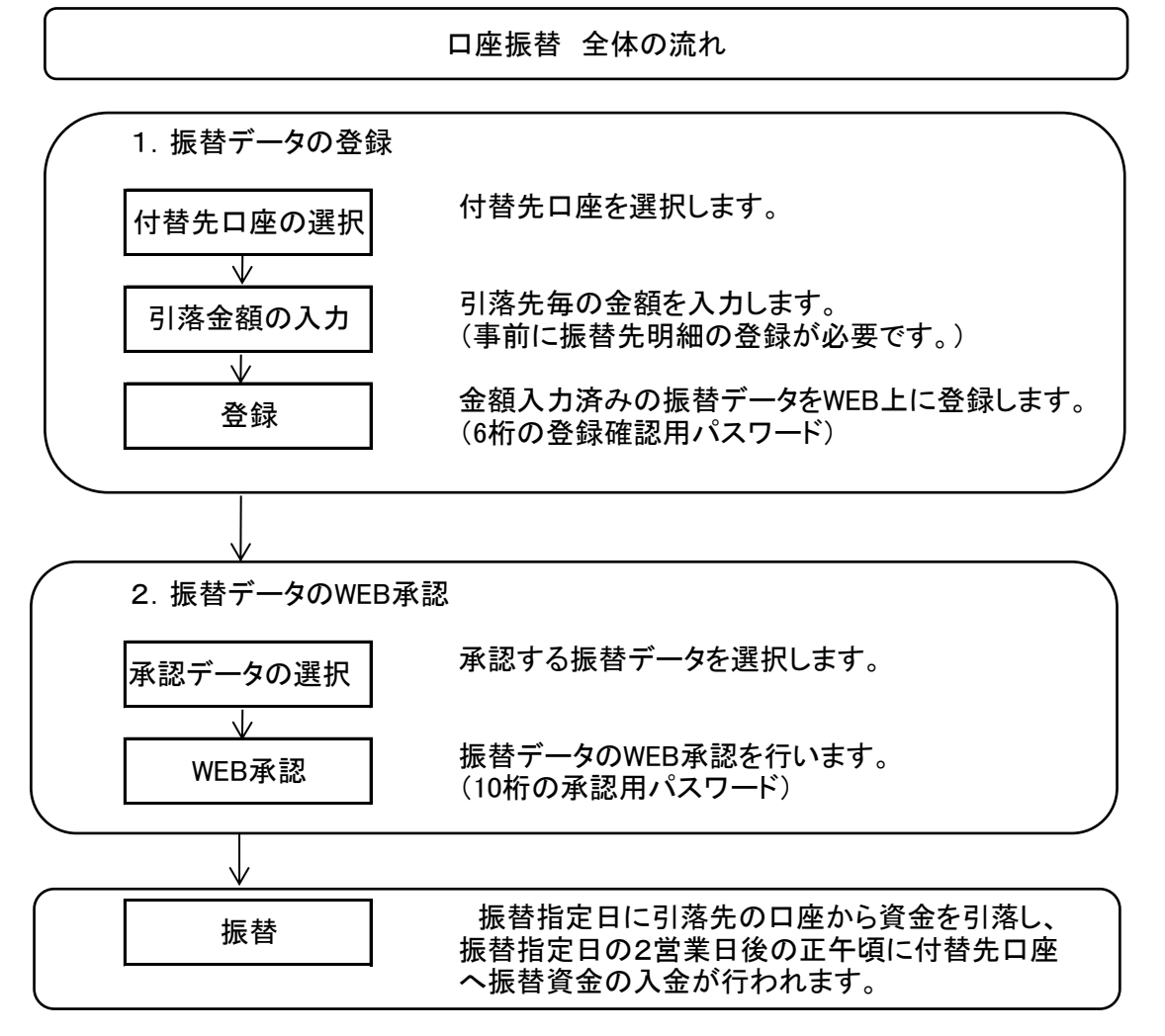

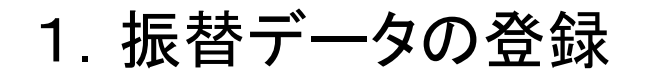

付替先口座の選択

| メイン 振込・ロ                                                                                  | I座振替 手数料照会                                                                                                    | 关 契約情報                  | 明細情報                                                | 管理機能 🛛 🔛 ペ                                                                                       |  |  |  |  |  |  |  |
|-------------------------------------------------------------------------------------------|----------------------------------------------------------------------------------------------------|-------------------------|-----------------------------------------------------|--------------------------------------------------------------------------------------------------|--|--|--|--|--|--|--|
| ▶ <u>残高照会</u> ▶ <u>入出金明細照会</u> ▶                                                          | <u>取引状況照会</u><br><br>< | 「帳票照会                   |                                                     |                                                                                                  |  |  |  |  |  |  |  |
| レポート・お取                                                                                   | 引状況 🔮                                                                                                    |                         |                                                     | 画面内容の最新化 📀                                                                                       |  |  |  |  |  |  |  |
| 注意 5件の振込データに                                                                              | ついて承認期限が迫っています。                                                                                                    |                         |                                                     |                                                                                                  |  |  |  |  |  |  |  |
| 注意 5件の口座振替データについて承認期限が迫っています。                                                             |                                                                                                    |                         |                                                     |                                                                                                  |  |  |  |  |  |  |  |
| 備報 10/01分の振込データについて、5件の振込取引が正常に発信されました。                                                   |                                                                                                    |                         |                                                     |                                                                                                  |  |  |  |  |  |  |  |
| 情報<br><u>10/01分の都度振込</u>                                                                  | (情報) 10/01分の都度振込データについて、5件の振込取引が正常に発信されました。                                                                                                    |                         |                                                     |                                                                                                  |  |  |  |  |  |  |  |
| 情報 10/01分の口座振替                                                                            | データについて、5件の振替取引                                                                                                    | が正常に発信されました。            |                                                     |                                                                                                  |  |  |  |  |  |  |  |
| 前 カレンダー管理へ >                                                                              |                                                                                                    |                         |                                                     | 更にレポートを見る》                                                                                       |  |  |  |  |  |  |  |
|                                                                                           |                                                                                                    |                         |                                                     |                                                                                                  |  |  |  |  |  |  |  |
| エラー状況                                                                                     | 為替状況                                                                                                    | 口座振替状況                  | 承認待ち件数                                              |                                                                                                  |  |  |  |  |  |  |  |
| エラーはありません。                                                                                | 本日発信予定 : 5件<br>処理済 : 5件                                                                                                    | 本日発信予定 : 5件<br>処理済 : 5件 | (振込)<br>合計 : 15件<br>WEB : 5件<br>外部ファイル:5件<br>PC :5件 | <ul> <li>□振</li> <li>合計 : 15件</li> <li>WEB : 5件</li> <li>外部ファイル : 5件</li> <li>PC : 5件</li> </ul> |  |  |  |  |  |  |  |
|                                                                                           |                                                                                                    |                         |                                                     |                                                                                                  |  |  |  |  |  |  |  |
| ご契約口座一覧                                                                                   | 0                                                                                                    |                         |                                                     | 山座振替」をク                                                                                          |  |  |  |  |  |  |  |
| 契約口座                                                                                      |                                                                                                    |                         | 取引内容                                                | $\mathbf{X}$                                                                                     |  |  |  |  |  |  |  |
| 普通 0000001                                                                                | 残高照会                                                                                                    | > 入出金明網照会               | >                                                   | $\searrow$                                                                                       |  |  |  |  |  |  |  |
| >>+>>=0= </td <td>総合振込</td> <td>▶ 給与・賞与振込</td> <td>&gt; 都度振込</td> <td>&gt; 口座振替 &gt;</td> | 総合振込                                                                                                    | ▶ 給与・賞与振込               | > 都度振込                                              | > 口座振替 >                                                                                         |  |  |  |  |  |  |  |

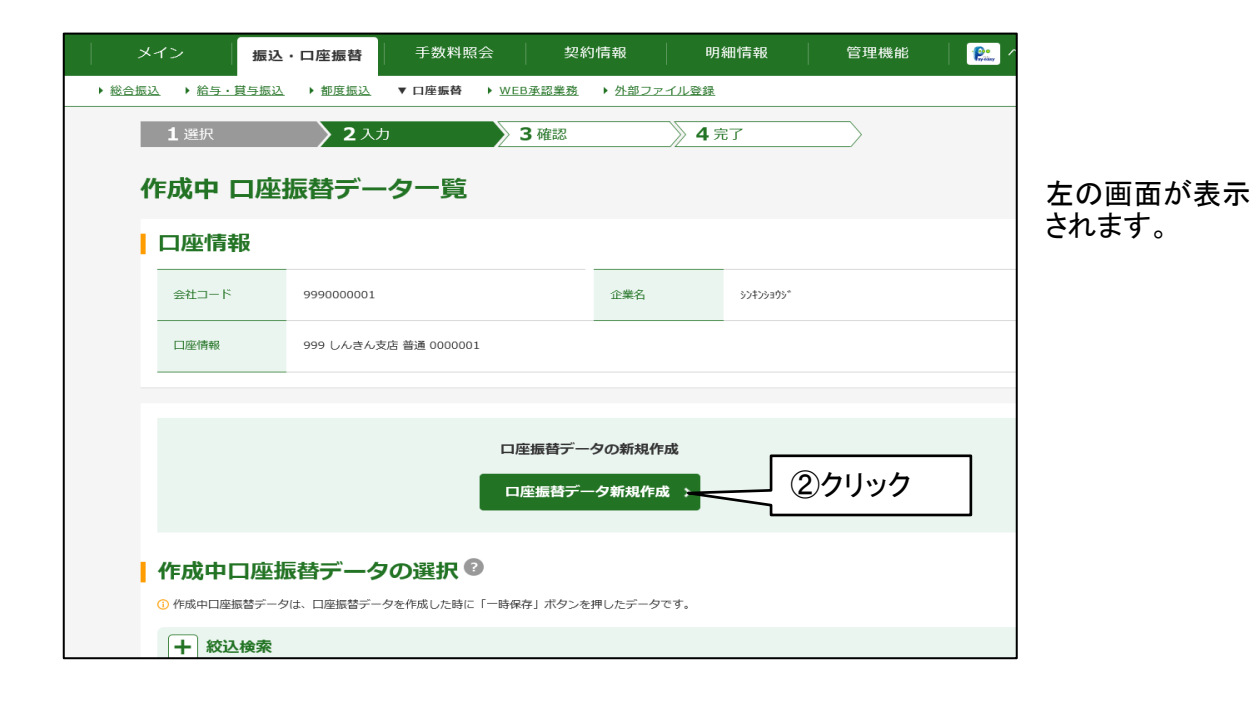

|                                                                       |                                                   |                                                                                                    | 引落金                                                                | 額の入力                                          |
|-----------------------------------------------------------------------|---------------------------------------------------|----------------------------------------------------------------------------------------------------|--------------------------------------------------------------------|-----------------------------------------------|
| メイン     振込・口座振音     総合版込 → 総与・員与版込 → 部度版込                             | 手数料照会     契約       ▼ □座振時     > WEB承認業務           | う情報 明細情報<br>→ <u>外部ファイル登録</u>                                                                                                    | 管理機能   😢 ペイ                                                        | 左の画面が表示<br>されます。                              |
| 口座振替テータ新規                                                             | 見作成                                               |                                                                                                    |                                                                    |                                               |
| 口座情報           会社コード         999000000           口座情報         999 しんさ | )1<br>ん支店 普通 0000001                              | 企業名 5)4)/30)*                                                                                                    | ( 15分間操(<br>ティ面から<br>処理を一                                          | 乍を行わないと、セキュリ<br>強制ログアウトとなります。<br>時中断される場合は「一日 |
| ロ座振替データ 🛙                                                             |                                                   |                                                                                                    | 保存」をクリします。                                                         | Jックされることをおすすめ                                 |
| 振替指定日                                                                 | <mark>ВЭ́Д</mark> Я В Л                           | レンダー 🅅                                                                                                    | <u>、</u><br>③振替指定日を入                                               | .,<br>,,,,,,,,,,,,,,,,,,,,,,,,,,,,,,,,,,,     |
|                                                                       | 振替明細未登                                            | <br>登録の先から振り                                                                                                    | は替える                                                               |                                               |
| 明細一覧(引落先情報                                                            | ® i 場合クリック(!                                      | 5/9ヘーン参照)                                                                                                    |                                                                    |                                               |
| 新規                                                                    | に明細を追加する場合                                        | 朝細登録」ボタンを押してくだ                                                                                                    |                                                                    |                                               |
|                                                                       | 新規明組                                              | ■■■● 「需●                                                                                                    | 要家番号」、「グルー<br>の処理対象を絞り込る                                           | -プ名称」、「預金者名」<br>いことができます。                     |
| - 絞込検索                                                                |                                                   |                                                                                                    |                                                                    |                                               |
| 磁要家番号<br>発金者名                                                         | クループ<br>名称<br>                                    | · · · · · · · · · · · · · · · · · · ·                                                                                                    | ▼<br>・<br>・<br>・<br>・<br>・<br>・<br>・<br>・<br>・<br>・<br>・<br>・<br>・ |                                               |
| <ol> <li>チェックを入れた引落先に金額を一括</li> <li>需要家番号</li> </ol>                  | 入力できます。 <u>自動入力オプションを使う</u><br>引潟ロバ               | 並び替えがで <sup> </sup> <sup> </sup> | きます。<br>                                                           |                                               |
| All June 19                                                           | 預金                                                | 2者名 (カナ) ↓ 🎚                                                                                                    | אנידבעור                                                           |                                               |
| 並び替えがで                                                                | きます。                                              | 普通 1000001                                                                                                    | Р                                                                  |                                               |
| 2                                                                     | 999 >>t>                                          | 普通 1000002                                                                                                    | [1]                                                                | <ul> <li>④該当の明細に</li> <li>金額を入力</li> </ul>    |
| 4                                                                     | 999 5545<br>5042580975                            | 普通 1000004                                                                                                    | [H]                                                                |                                               |
| 5                                                                     | 999 5242                                          | 普通 1000005                                                                                                    | [H]                                                                | ⑤明細の続きを                                       |
| 000                                                                   | 22732722                                          |                                                                                                    | 1 2 次へ > <u>最後へ &gt;&gt;</u><br>1から5件/5件                           | 見る場合                                          |
| 自動入力オプション                                                             |                                                   |                                                                                                    |                                                                    |                                               |
| ■ 引落先を全て選択します。                                                        | 前回と同じ金額を入力する場合は、<br>「違択」欄にチェックをつけて下の<br>を押してください。 | 明細の ■ 複数の明細に同一の金<br>のボタン 択」欄にチェックをつ                                                                                                    | 額を入力する場合は、明細の「選<br>いけて下のボタンを押してください。                               |                                               |
| 全ての引落先を選択                                                             | 前回金額                                              | 金額                                                                                                    | □ <sup>™</sup> □ <sup>™</sup> ⑥全ての<br>データを                         | 金額入力が終わり<br>全録する場合クリック                        |
| 2                                                                     | リア 一時保存                                           | データ確定                                                                                                    | >                                                                  | 続きは6/9ページへ                                    |
|                                                                       | <br>顔の入力を <u>一時中</u>                              | • <u>断</u> 、内容確認                                                                                                    |                                                                    |                                               |
| のため <u>E</u><br>(次ペー                                                  | <u>り刷</u> する場合、ク!<br>ジ参照)                         | リック                                                                                                    |                                                                    |                                               |

| 「一時保存」クリック後の処理                           |  |
|------------------------------------------|--|
| 「「「「「「「」」」」」「「」」」「「」」」「「」」」「「」」」」」「「」」」」 |  |

(前ページで「一時保存」をクリックした場合に参照してください。)

「一時保存」をクリックすると、「作成中口座振替データ」として保存され、 以下により各種の処理が行えます。

| 17F7以中山                                                            | 塩込 → 都度振送 ▼ □座振器<br>座振替データー賢                              | WEB承認業務 → 外部:<br>2                                                                                                    | <sub>2ァイル登録</sub><br>…「口座選択」<br>るので該当口  | 画面が表示<br>座を選択                                                      | され                                                                                                    |               |
|--------------------------------------------------------------------|-----------------------------------------------------------|----------------------------------------------------------------------------------------------------|-----------------------------------------|--------------------------------------------------------------------|----------------------------------------------------------------------------------------------------|---------------|
| → /主 IFJ ∓K 会社コード                                                  | 999000001                                                 | 企業名                                                                                                    | ۵۰۰۰ ۲ ۲۰۰۰ ۲۰۰۰ ۲۰۰۰ ۲۰۰۰ ۲۰۰۰ ۲۰۰۰ ۲۰ |                                                                    |                                                                                                    |               |
| 口座情報                                                               | 999 しんさん支店 普通 0000                                        | 001                                                                                                    |                                         |                                                                    |                                                                                                    |               |
| <b>作成中口</b> 。<br>① 作成中口歷版替                                         |                                                           | ロ座振替データの新規<br>ロ座振替データ新規<br>つ<br>の<br>の<br>の<br>の<br>の<br>新<br>の<br>の<br>の<br>新<br>見<br>の<br>の<br>新<br>の<br>の<br>新<br>の<br>の<br>新<br>の<br>の<br>の<br>新<br>の<br>の<br>の<br>新<br>の<br>の<br>の<br>新<br>の<br>の<br>の<br>新<br>の<br>の<br>の<br>の<br>新<br>の<br>の<br>の<br>の<br>の<br>新<br>の<br>の<br>の<br>の<br>の<br>の<br>の<br>の<br>の<br>の<br>の<br>の<br>の | <b>1作成</b><br><b> た成 →</b>              |                                                                    |                                                                                                    |               |
| <b>十 絞込検</b>                                                       | <b>素</b><br>又モ情報 振替指定                                     | :日 件数 ;                                                                                                    | 引落合計金額                                  | 差戻し理由                                                              | 状況                                                                                                    |               |
|                                                                    |                                                           |                                                                                                    | 5.000円                                  |                                                                    | 作成山                                                                                                    |               |
|                                                                    | <u>3.該当のデ-</u>                                            | ータを選択                                                                                                    | 5,000円                                  |                                                                    | 作成中                                                                                                    |               |
|                                                                    | 2020/10/                                                  | 05 5件                                                                                                    | 5,000円                                  |                                                                    | 作成中                                                                                                    |               |
| 0                                                                  |                                                           |                                                                                                    | 5,000円                                  |                                                                    | 作成中                                                                                                    |               |
| ○<br>○ [ [-                                                        | <br>−時保存  の内容                                             | で登録                                                                                                    |                                         |                                                                    |                                                                                                    |               |
| 0<br>1<br>1<br>1<br>1<br>1<br>1<br>1<br>1<br>1<br>1<br>1<br>1<br>1 | -時保存」の内容<br>内容に変更がない                                      | で登録<br><b>い</b> 場合)                                                                                                    |                                         | <br>[                                                              |                                                                                                    |               |
|                                                                    | -時保存」の内容<br>内容に変更がなし<br><sup>Ru</sup> <sup>分儀変録します。</sup> | で登録<br>N場合)<br><sup>選択したデータを編集しま</sup><br>編集                                                                                                    | す。<br>選択したデ                             | 1<br>                                                              | から5件/5件<br>「一時保存                                                                                                    | 字」を削除         |
| · · · · · · · · · · · · · · · · · · ·                              | -時保存」の内容<br>内容に変更がなし<br><sup>Ru</sup><br>データ確定 >          | で登録<br>い場合)<br><sup>選択したデータを編集しま</sup>                                                                                                    | す。<br>→<br>単沢したラ                        | 1<br>→<br>→<br>→<br>→<br>→<br>→<br>→<br>→<br>→<br>→<br>→<br>→<br>→ | <sup>から5年/5年</sup><br>「一時保ィ<br>「<br>一時保ィ<br>「<br>「<br>、<br>、<br>、<br>、<br>、<br>、<br>、<br>、<br>、<br>、<br>、<br>、<br>、<br>、<br>、<br>、<br>、 | 字」を削除<br>容を変更 |

(3/9ページで「新規明細登録」をクリックした場合に参照してください。)

3/9ページで「新規明細登録」をクリックした場合、以下の 画面が表示され、振替先の明細を新規に登録することが できます。

| -×     | ィン           | 振込・口座振替          | 手数料照会                                    | 契約情報         | 明細情報          | 管理機能                  | 😢 ペイミ |          |
|--------|--------------|------------------|------------------------------------------|--------------|---------------|-----------------------|-------|----------|
| ▶ 総合振込 | ▲ ) 給与・賞     | 与振込 ▶ 都度振込       | ▼ 口座振替  ▶ <u>WEB</u>                     | ③承認業務 ▶ 外部ファ | マイル登録         |                       |       |          |
|        | <b>1</b> 選択  | <b>)2</b> 入:     | <i>ხ</i> 3                               | 3 確認         | 》 <b>4</b> 完了 |                       |       |          |
| 新      | <b>所規明</b> 細 | 登録               |                                          |              |               |                       |       |          |
| 1      | 引落口座         | ≧情報の入力●          | 2                                        |              |               |                       | 1. 必  | 必要に応じ変更  |
|        | 支店名          | ¢                | 999 しんきん支店                               | ī            |               | 支店名を変更                | jā į  |          |
|        | 科目           | đ                | 经通 ● ● ● ● ● ● ● ● ● ● ● ● ● ● ● ● ● ● ● |              |               |                       |       |          |
|        | 引落先口座番       | ह <mark>(</mark> | <b>※須</b> 半角数字                           |              | (7文字以内)       | ]—                    | 2.    | 入力(半角文字) |
|        | 需要家番号        | đ                | 须                                        |              |               | (20 <del>英</del> 字以内) |       |          |
|        | 引落預金者名       | <u>(7)</u>       | ()                                       |              |               | (30文字以内)              |       |          |
|        | 引落預金者名       | (漢字)             |                                          |              |               | (20文字以内)              | L     |          |
|        | 需要家漢字氏       | 名                |                                          |              |               | (20文字以内)              |       |          |
|        | 口座振着         | 皆明細一覧への          | D登録 🛛                                    |              | 3. 口座振替       | 先として登録                | 禄する場1 | 合にチェック   |
|        | 需要家登録        | a.               | ※須 ● 需要家登録す                              | る ()需要家登録しな  | ~             |                       |       |          |
|        | グループ         |                  | 設定しない                                    |              | 4. グループ       | を使用してし                | いる場合遺 | 選択       |
|        |              |                  | 以上の内容を登録する                               | 3場合は、「登録」ボタン | を押してください。     |                       |       |          |
|        |              |                  | クリア                                      |              | ≹ →           |                       |       |          |
|        |              |                  |                                          | 5. クリッ       | ク(3/9ペー:      | ジに戻ります                | -。)   |          |

登 録 口座振替データ確認 口座情報 左の画面が表示 会社コード 9990000001 企業名 >>+>> されます。 口座情報 999 しんきん支店 普通 0000001 口座振替情報 振替指定日 10月05日 メモ情報 明細一覧(引落先情報) 🛙 引落金額を訂正する場合は、「修正」ボタンを押してください。 2 次へ > 最後へ 需要家番号 引落口座情報(支店・科目) 引落金額 グループ 修正 預金者名(カナ) 999 ୬ンキン 普通 1000001 1 1,000円 000 修正 <u>`</u> 999 5777 クリックすると金額の変更ができます。 2 see noom 1,000円 000 修正 シンキンショウテン 999 シンキン 普通 1000003 3 1.000円 000 修正 シンキンショウテン 4 999 ୬ンキン 普通 1000004 1,000円 000 修正 シンキンショウテン 1,000円 修正 シンキンショウテン 000 5 999 シンキン 普通 1000005 1,000円 シンキンショウテン 000 修正 1 <u>2 次へ ></u> <u>最後へ >></u> 1から5件/5件 合計の確認ができます。 22228 合計件数:5件 引落合計金額 5,000円 ┃ 登録確認用パスワードの入力 😰 以上の内容を確認のうえ、登録確認用パスワードを入力し、「登録」ボタンを押してください。 ⑦6桁の登録確認用パスワードを入力 登録確認用パスワード 必須 登録 ⑧クリック く戻る

| 会社コード  | 9990000001   |           | 企業名          | \$2#2539\$* |                                                                               |
|--------|--------------|-----------|--------------|-------------|-------------------------------------------------------------------------------|
| 口座情報   | 999 しんさん支店 善 | 墨 0000001 |              |             | <ul> <li>              たの画面が表示されて、振替             なの登録が終了します。      </li> </ul> |
| 口座振替情報 | 银            |           |              |             | また、お届のEメールアドレス                                                                |
| 振替指定日  |              | 10月05日    |              |             | <ul> <li>認メールをお送りしますので、</li> <li>認ください。</li> </ul>                            |
| 合計件数   |              |           |              |             | □□□□□□□□□□□□□□□□□□□□□□□□□□□□□□□□□□□□                                          |
| 合計金額   |              |           |              |             | 当金庫のEメールアドレス                                                                  |
| Ê      | 計集計票(PDF)    | 明細帳票      | (PDF)        | EP          |                                                                               |
|        |              |           | $\backslash$ |             | 与き続き、「WEB承認」を行う(<br>ださい。                                                      |
| クリックす  | すると明細乳       | 裏の印刷ができ   | ます。          |             | 51さ続き、「WEB承認」を行う(<br>ださい。<br>承認期限<br>振替指定日の前営業日15:00                          |

## 2. 振替データのWEB承認

承認データの選択

ご注意 振替指定日の<u>前営業日14:00</u>までに、この 「WEB承認」まで完了してください。

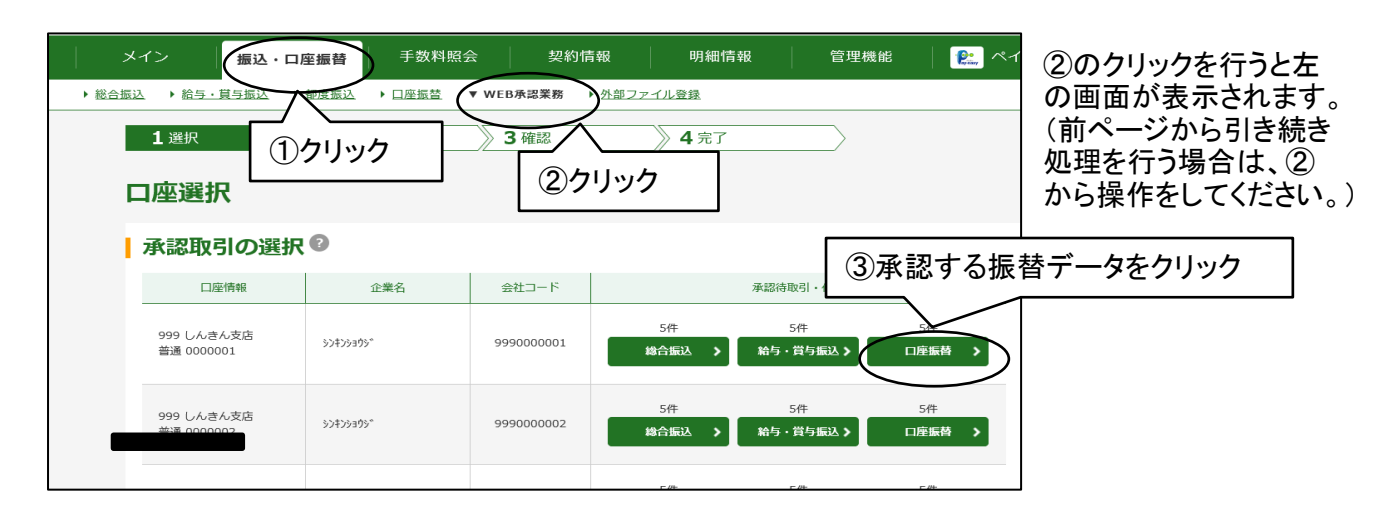

| 会社コード              | 9990000001               |                  | 企業名                  | >>+>>=0>*      |                          |                                      | されます |
|--------------------|--------------------------|------------------|----------------------|----------------|--------------------------|--------------------------------------|------|
| 口座情報               | 999 しんさん支店 普通 0000001    |                  |                      |                |                          |                                      |      |
| 承認待 口座             | 振替データの選択 🛙               |                  |                      |                |                          |                                      |      |
| + 絞込検索             | ④承認する振替デ                 | ータを              | 選択                   |                |                          |                                      |      |
|                    |                          |                  |                      |                | 12次へ                     | <u>、&gt;</u> <u>品後へ &gt;&gt;</u>     |      |
| 選択 <u>承認</u><br>回否 | 文モ情報 振替指定日               | 形態               | 件数                   | 引落合計金額         | WEB通番                    |                                      |      |
|                    | 2020/10/05               | WEB              | 5件                   | 5,000円         | 9990000001-2<br>00930001 | 詳細                                   |      |
| 不可                 | 2020/10/05               | WEB              | 5件                   | 5,000円         | 9990000001-2<br>00930003 | [詳細]                                 |      |
| ग                  | 2020/10/05               | WEB              | 5件                   | 5,000円         | 9990000001-2<br>00930004 | 詳細                                   |      |
|                    | 2020/10/05               | WEB              | 5件                   | 5,000円         | 9990000001-2<br>00930005 | 詳細                                   |      |
|                    |                          |                  |                      |                | 1 2 次へ                   | <u>&gt; 最後へ &gt;&gt;</u><br>1から5件/5件 |      |
| 自動入力オプミ            | マコン                      |                  |                      |                |                          |                                      |      |
|                    |                          | データを全て           | 選択します                |                |                          |                                      |      |
|                    |                          | 全てのデータ           | を選択                  |                |                          |                                      |      |
|                    |                          |                  |                      |                |                          |                                      |      |
|                    | 以上の内容を承認する場<br>差戻しする場合は、 | 合は、「承認<br>「差戻し」オ | &」ボタンを押し<br>Rタンを押してく | てください。<br>ださい。 |                          |                                      |      |
|                    | 差戻し                      | >                | 承                    | ·認 >           |                          |                                      |      |

|             | 999000001            |          | -         | 柴久       | ຈາງ\$າ <b>ລ</b> ະຫັດດີ      |                      |               |
|-------------|----------------------|----------|-----------|----------|-----------------------------|----------------------|---------------|
| ministere . |                      |          |           | ***H     |                             |                      |               |
|             | 1000 画道 2005の500 999 | 0001     |           |          |                             |                      |               |
| 承認対象一賢      | 〔(口座振替)              |          |           |          |                             |                      |               |
| メモ情報        | 振替指定日                | 形態       | 件数        | 引落合計金額   |                             | WEB通番                |               |
|             | 2020/10/05           | WEB      | 5件        |          | 5,000円                      | 999000001-200930001  |               |
|             | 2020/10/05           | WEB      | 5件        |          | 5,000円 9990000001-200930002 |                      |               |
|             | 2020/10/05           | WEB      | 5件        |          | 5,000円 9990000001-200930003 |                      |               |
|             | 2020/10/05           | WEB      | 5件        |          | 5,000円                      | 999000001-200930004  |               |
|             | 2020/10/05           | WEB      | 5件        |          | 5,000円                      | 9990000001-200930005 |               |
| 承認用         | パスワードのス              | 力®       |           |          |                             |                      |               |
| 以上の内容を      | 崔認のうえ、承認用パスワート       | 「を入力し、「カ | 承認」ボタンを打  | 甲してください。 |                             | ⑥承認用パス               | ワードを入力        |
|             | .ワード1 📈              | 須 左から    | 64桁目 を入力。 |          |                             | 10桁のうち               | 左からX桁目        |
| 承認用バス       |                      | 須 左から    | 58桁目 を入力。 |          |                             | (指定の桁は               | は毎回変わります)<br> |
| 承認用パス       | .ワード2 🛛 🖉            |          |           |          |                             |                      | _             |
| 承認用パス       | .ワード2 🖉              |          |           |          |                             |                      |               |
| 承認用パス       | 17-F2 🛛              |          |           | 承認       |                             | 7)クリック               |               |
| 承認用バス       | -7-F2 🛛              |          |           | 承認       | م                           | <b>⑦クリック</b>         |               |

| 承認完了 |            |                        |         |          |     | 左の画面が表示されて、振替     データの承認が終了します。  |
|------|------------|------------------------|---------|----------|-----|----------------------------------|
| メモ情報 | 振替指定日      | 形態                     | 件数      | 引落合計金額   |     | また、お届のEメールアドレスに確                 |
|      | 2020/10/05 | WEB                    | 5件      | 5,000円   | 999 | 認メールをお送りしますので、ご                  |
|      | 2020/10/05 | WEB                    | 5件      | 5,000円   | 999 | 催認ください。                          |
|      | 2020/10/05 | WEB                    | 5件      | 5,000円   | 999 | 当金庫のEメールアドレス                     |
|      | 2020/10/05 | WEB                    | 5件      | 5,000円   | 999 | hib_shinkin@ssc.facetoface.ne.jp |
|      | 2020/10/05 | WEB                    | 5件      | 5,000円   | 999 |                                  |
|      |            | <b>WEB承認</b><br>① 取引状況 | 開会にて状況を | 取引状況照会 > |     |                                  |
|      |            |                        |         |          |     |                                  |